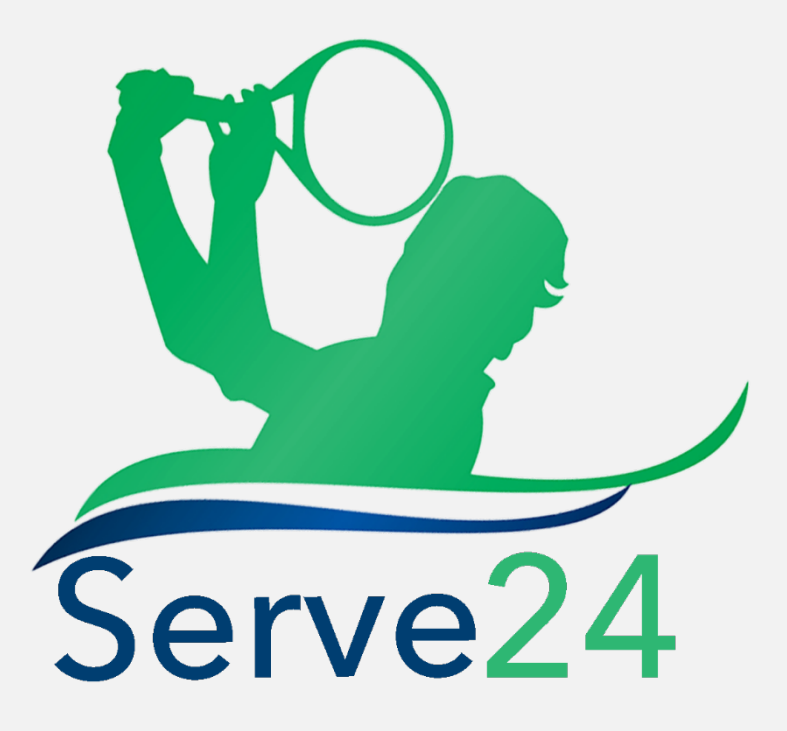

Tenis Kulüpleri Yönetim Uygulaması

# Serve24 Üye Kullanım Kılavuzu

#### İçindekiler:

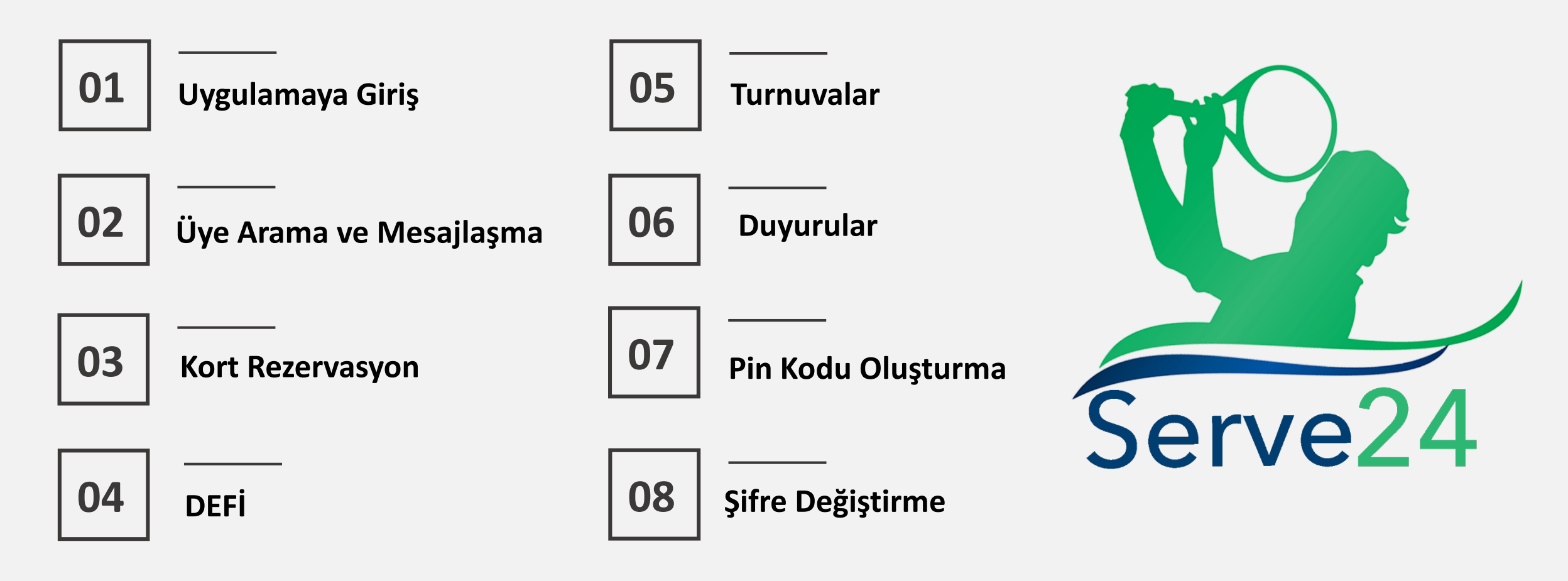

## Uygulamaya Giriş

- Serve24 uygulamasını kullanabilmek için android (Samsung, Huawei, HTC, Xiaomi vs.) kullanıcısı "Google Play Store" dan, iOS (Iphone) kullanıcısı ise "App Store" dan uygulamayı indirir.
- Aşağıda bulunan görselde uygun QR Kod okutularak uygulama hızlı bir şekilde yüklenir.
- Uygulama yüklendikten sonra e-posta adresine gönderilen kullanıcı adı ve şifre ile bu panele giriş yapılır. Şifre istenilen zaman değiştirilebilir.
- Şifre unutulursa "*Şifrenizi mi unuttunuz?*" yazısına basılır.

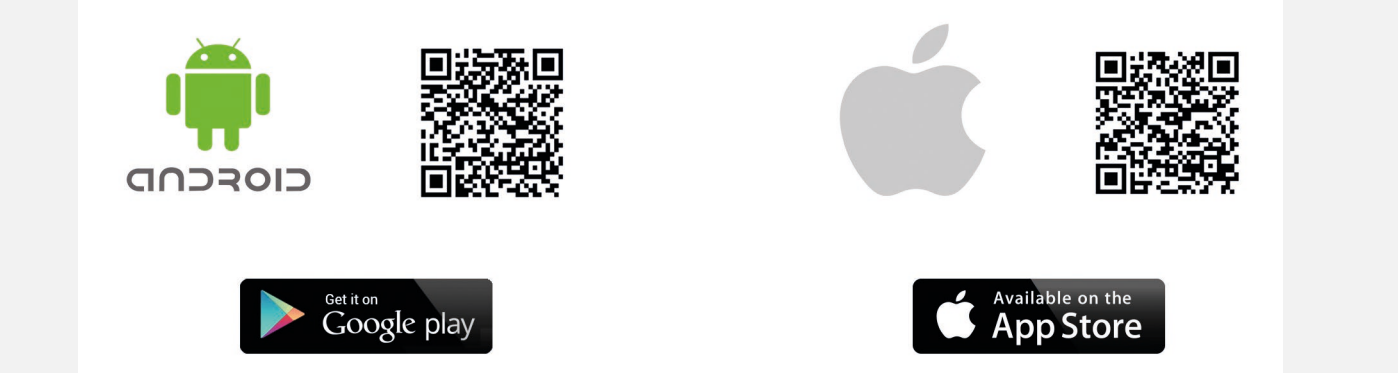

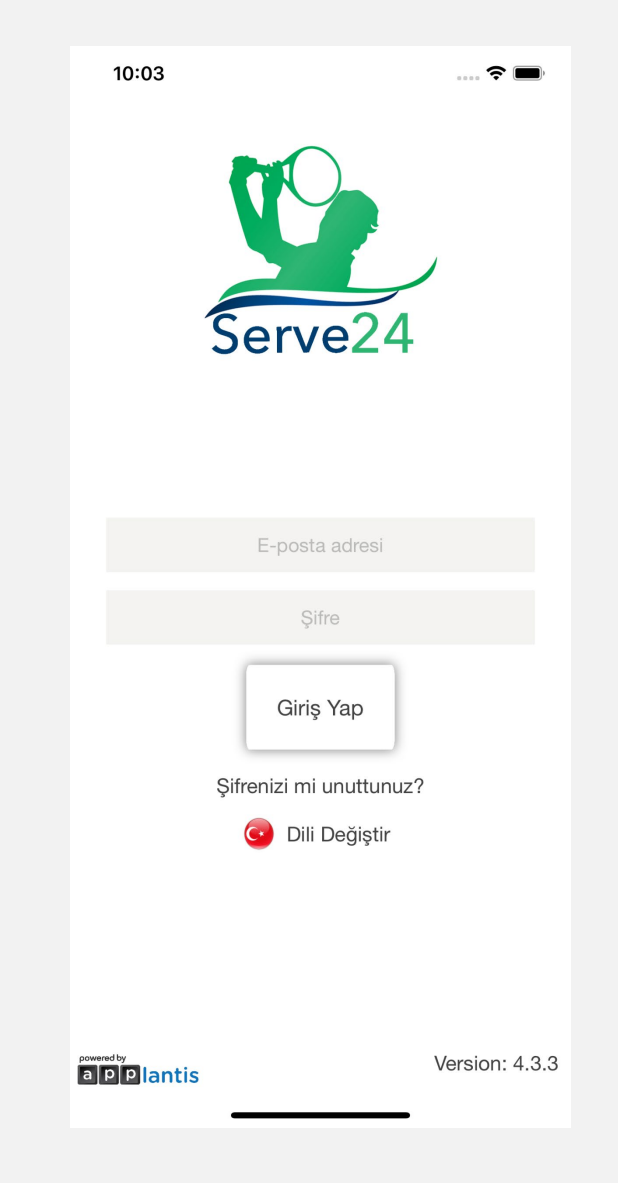

## Uygulamaya Giriş

| Kimden: noreply@applantis.net                                                  | 10:03              | 🕈 🔳            | 11 | 25                                                          | 🕈 🗩                                |
|--------------------------------------------------------------------------------|--------------------|----------------|----|-------------------------------------------------------------|------------------------------------|
| Konu: Serve24'e Hoş Geldiniz!                                                  |                    |                |    |                                                             |                                    |
| Sayın <b>Rafael Nadal;</b>                                                     | Servez             | 24             |    | <b>Şifre Tale</b><br>Lütfen kayıtlı olduğu<br>adresini giri | e <b>bi</b><br>nuz e-posta<br>niz. |
| Serve24'e hoş geldiniz!                                                        |                    |                |    | E-posta adresi                                              | İptal Et                           |
| Applantis Tenis Kulübü yöneticisi sizi bu uygulamaya kaydetti.                 | E-posta adre       |                |    | Giriş Ya                                                    | p                                  |
| Kullanıcı Adınız: <b>rafaelnadal@ornekmail.com</b><br>Şifreniz : <b>011461</b> | Şirre<br>Giriş Yap |                |    | şitrenizi mi unu                                            | jiştir                             |
|                                                                                | Şifrenizi mi unut  | tunuz?         | av | vertvu                                                      | üŏαoı                              |
| Serve24 uygulamasını telefonunuza aşağıdaki linklerden indirebilirsiniz.       | 🕝 Dili Deği:       | ştir           | a  | s d f g h                                                   | j k l ş i                          |
| Google Play                                                                    |                    |                |    | zxcvb                                                       | n m ö ç 🗵                          |
| İvi günler dileriz                                                             |                    |                | 12 | 3 Boşluk 🤅                                                  | D. Geç                             |
| Serve24 Ekibi                                                                  | a P P lantis       | Version: 4.3.3 |    |                                                             |                                    |

E-posta

Serve24 Giriş Ekranı

Şifre Talebi

## Üye Arama ve Mesajlaşma

#### Üye Arama:

- 1. Kulübe kayıtlı bir üyeyi aramak için **"Anasayfa"** da bulunana **"Üyeler"** butonuna basılır.
- 2. Açılan sayfada arama çubuğuna aranmak istenilen üyenin adı ve soyadı yazılır. Arama butonuna basılır.

#### Üye ile Mesajlaşma:

- 3. Adı ve soyadı çıkan üyenin yazılı olduğu butona basılır. Mesajlaşma ekranı açılacaktır.
- 4. Mesajlara ulaşmak için **"Anasayfa"** da bulunana **"Gelen Kutusu"** butonuna basılır.

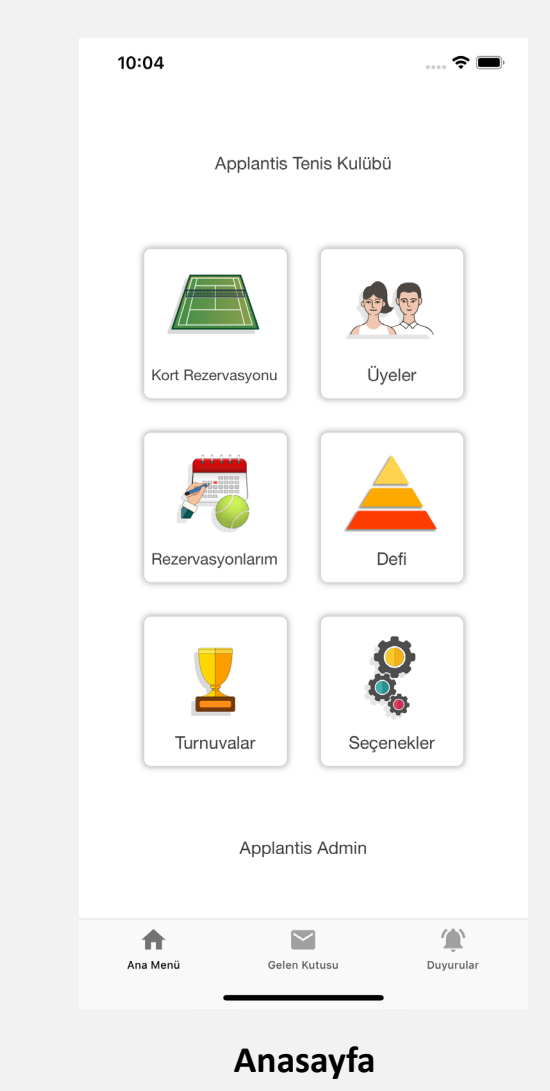

## Üye Arama ve Mesajlaşma

| 10:04 🕈 🗖                       | 10:11                 | 🗢 🗩 | 5:45                                                          | 🗢 🔲              | 11:27                                              | 🗢 🗩                                          |
|---------------------------------|-----------------------|-----|---------------------------------------------------------------|------------------|----------------------------------------------------|----------------------------------------------|
| Applantis Tenis Kulübü          | < Geri                | 8   | < Geri Nova<br>Novak Djokovic<br>Hey Roger! Wanna play tennis | ak Djokovic Defi | Gelen Kutusu                                       | Üye Listesi                                  |
|                                 |                       |     | tomorrow?<br>2019-07-22 17:24                                 |                  | Applantis Admin<br>Tabi ki sonra görüşürüz o zaman | 11:27 AM                                     |
|                                 | Borna Coric           |     |                                                               |                  | Roger Federer<br>Selam, Yarın müsait misin?        | 11:26 AM                                     |
| Kort Rezervasyonu Üyeler        | Diego Schwartzman     |     |                                                               |                  |                                                    |                                              |
|                                 | Fabio Fognini         |     |                                                               |                  |                                                    |                                              |
| Rezervasyonlarım Defi           | Juan Martin del Potro |     |                                                               |                  |                                                    |                                              |
|                                 | Kevin Anderson        |     |                                                               |                  |                                                    |                                              |
| Turnuvalar Seçenekler           | Novak Djokovic        |     |                                                               |                  |                                                    |                                              |
| Applantis Admin                 | Rafael Nadal          |     |                                                               |                  |                                                    |                                              |
|                                 | Stanislas Wawrinka    |     | Bir Mesai Yazın.                                              |                  |                                                    | /&\                                          |
| Ana Menü Gelen Kutusu Duyurular |                       |     |                                                               | Gonder           | Ana Menü Gelen Kutusu                              | لی کے کی کی کی کی کی کی کی کی کی کی کی کی کی |
| 01                              | 02                    |     | 03                                                            |                  | 04                                                 |                                              |

### **Kort Rezervasyon**

#### Kort rezervasyonu yapma :

- 1. Rezervasyon yapmak için *"Anasayfa"* da bulunana *"Kort Rezervasyonu"* butonuna basılır.
- 2. Açılan sayfada korta göre rezervasyon yapılmak istenirse "Korta Göre Rezervasyon" butonuna, saate göre rezervasyon yapılmak istenirse "Saate Göre Rezervasyon" butonuna basılır.
- 3. Rezervasyon ekranı buton işlevleri şunlardır:

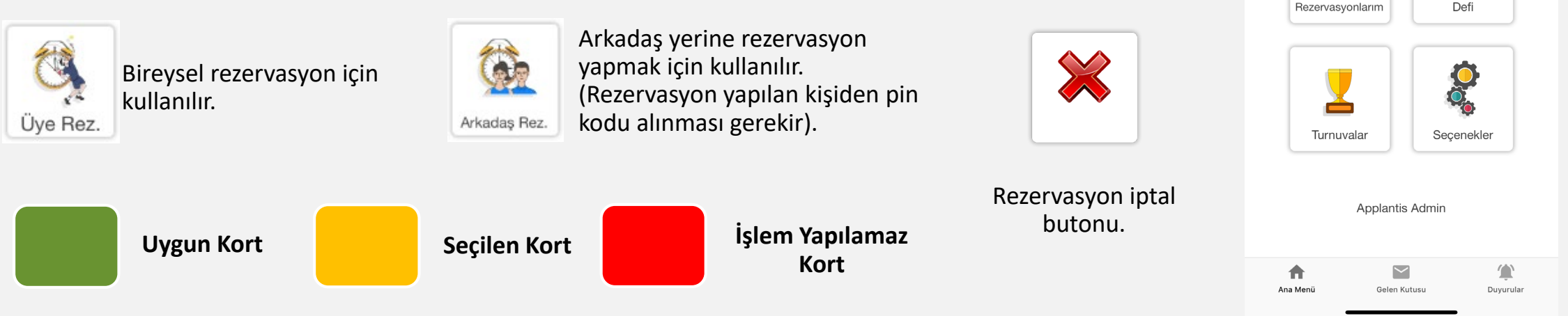

\*\* Mevcut rezervasyonları görmek için "Anasayfa" da bulunana "Rezervasyonlarım" butonuna basılır. Anasayfa

10:04

Applantis Tenis Kulübü

Kort Rezervasyonu

Üyeler

?

### **Kort Rezervasyon**

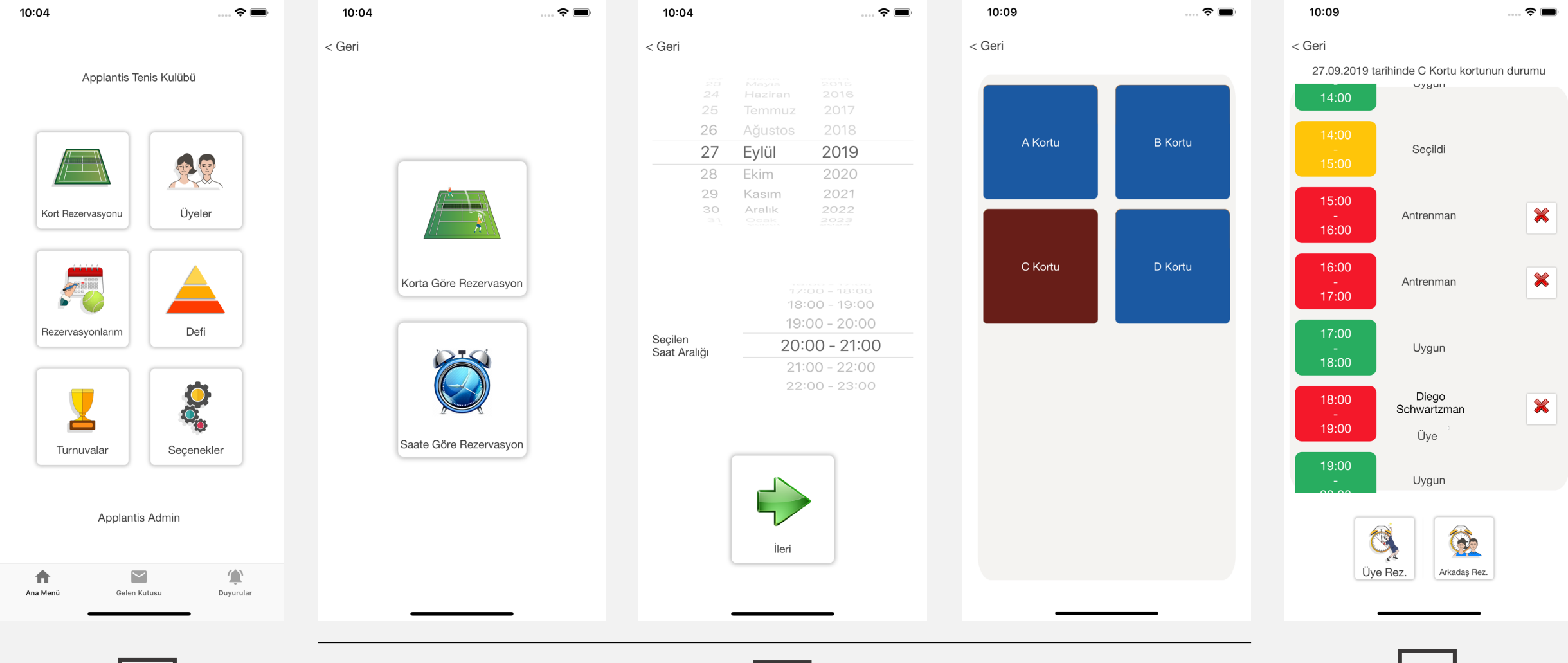

Defi ile ilgili işlemler için "Anasayfa" da bulunana "Defi" butonuna basılır.

#### Defi teklifi yapma :

- 1. Defi teklifi yapmak için "Defi" sayfasında bulunana erkek defi için "Erkek Defi Sıralaması", kadın defi için "Kadın Defi Sıralaması" butonuna basılır.
- 2. Açılan sayfada mevcut defi sıralaması görülür. Teklif yapılabilen rakipleri görmek için **"Uygun Rakipler"** butonuna basılır. (Defi sıralaması piramit görünümü için **"Piramit Görünüm"** butonuna basılır).
- 3. Uygun rakiplerden seçilmek istenilen kişinin isim ve soyisminin bulunduğu butona basılır. Rakip ile görüşüp teklif yapabilmek için mesajlaşma ekranı açılacaktır.
- 4. Sağ üst köşede bulunan "Defi" butonuna basarak defi teklifi yapılır.
- 5. Yapılan teklif "*Defi*" sayfasında bulunana " *Defi Tekliflerim*" sayfasında görülecektir.
- 6. Yapılan teklif reddedilirse "Defi" sayfasında bulunana "Onaylanmamış teklifler" sayfasında görülecektir.

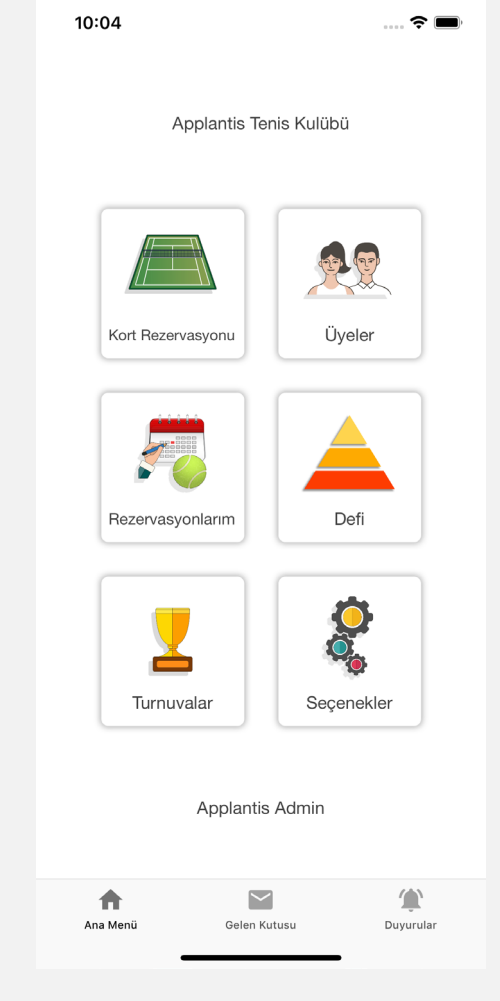

#### Anasayfa

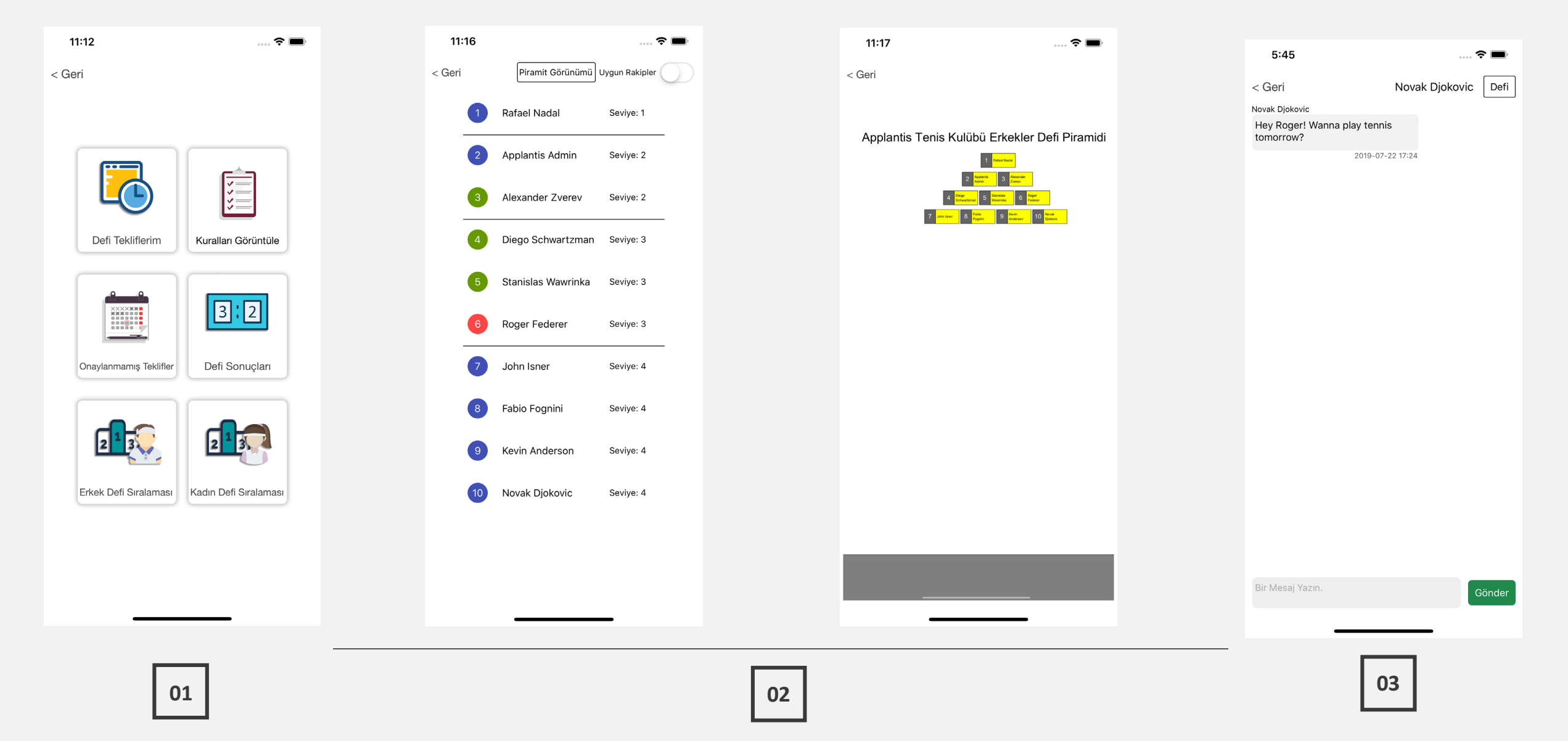

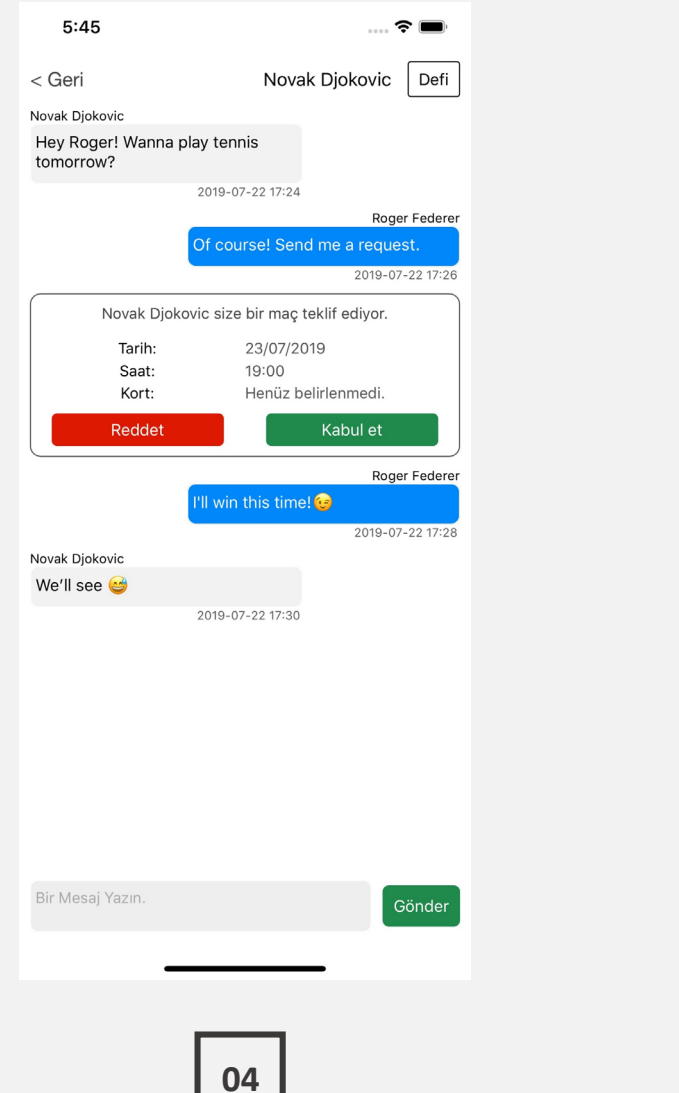

| 11:14     |                                                                         | 🗢 🔲                                                                       |  |  |  |  |
|-----------|-------------------------------------------------------------------------|---------------------------------------------------------------------------|--|--|--|--|
| < Geri    |                                                                         | Aktif Teklifler                                                           |  |  |  |  |
| 6-3,2-6,  | 6-3,2-6,10-7 skorlarıyla Rafael Nadal kullanıcısına karşı<br>kazandınız |                                                                           |  |  |  |  |
|           | Tarih:<br>Saat:<br>Kort:                                                | 14/09/2019<br>17:00<br>A Kortu                                            |  |  |  |  |
| Alexan    | Alexander Zverev kullanıcısına karşı walkover ile siz                   |                                                                           |  |  |  |  |
|           | Tarih                                                                   | 09/09/2019                                                                |  |  |  |  |
|           | Saat:                                                                   | 08:00                                                                     |  |  |  |  |
|           | Kort:                                                                   | Henüz belirlenmedi.                                                       |  |  |  |  |
|           | maçtan çek<br>Tarih:<br>Saat:<br>Kort:                                  | ildiği için siz kazandınız.<br>29/08/2019<br>08:00<br>Henüz belirlenmedi. |  |  |  |  |
| Kevi      | Kevin Anderson kullanıcısının teklifi reddedildi.                       |                                                                           |  |  |  |  |
|           | Tarih:                                                                  | 01/09/2019                                                                |  |  |  |  |
|           | Saat:                                                                   | 06:00                                                                     |  |  |  |  |
|           | Kort:                                                                   | Henüz belirlenmedi.                                                       |  |  |  |  |
| Kevin And | derson Defi is<br>içir                                                  | teğine zamanında cevap vermediği<br>n mağlup sayıldı.                     |  |  |  |  |
|           |                                                                         |                                                                           |  |  |  |  |
|           | Tarih:                                                                  | 20/07/2019                                                                |  |  |  |  |
|           | Tarih:<br>Saat:<br>Kort:                                                | 20/07/2019<br>20:00<br>Henüz belirlenmedi.                                |  |  |  |  |
|           | Tarih:<br>Saat:<br>Kort:                                                | 20/07/2019<br>20:00<br>Henüz belirlenmedi.                                |  |  |  |  |

| 11:16              | 🗢 🗖                             |
|--------------------|---------------------------------|
| < Geri             |                                 |
| 02/09/2019         | Kort henüz belirlenmed          |
| 10:14              |                                 |
|                    | John Isner kullanıcısı bu       |
| #7 John Isner      | teklifi reddetti.               |
| #9 Kevin Anderson  |                                 |
|                    | Teklif Tarihi: 02/09/2019 10:14 |
| 04/00/0040         |                                 |
| 01/09/2019         | Kort henuz belirlehmed          |
| 06:00              | Applantis Admin                 |
|                    | kullanıcısı bu teklifi          |
| #2 Applantis Admin | reddetti.                       |
| #9 Kevin Anderson  |                                 |
|                    | Teklif Tarihi: 28/08/2019 17:24 |
| 22/09/2010         | Kort honüz holirlanmad          |
| 06:00              | Kort Hend2 beinenned            |
| 00.00              | Kevin Anderson                  |
|                    | kullanıcısı bu teklifi          |
| #6 Roger Federer   | reddetti.                       |
| #9 Kevin Anderson  |                                 |
|                    | Teklif Tarihi: 21/08/2019 14:36 |

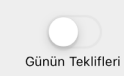

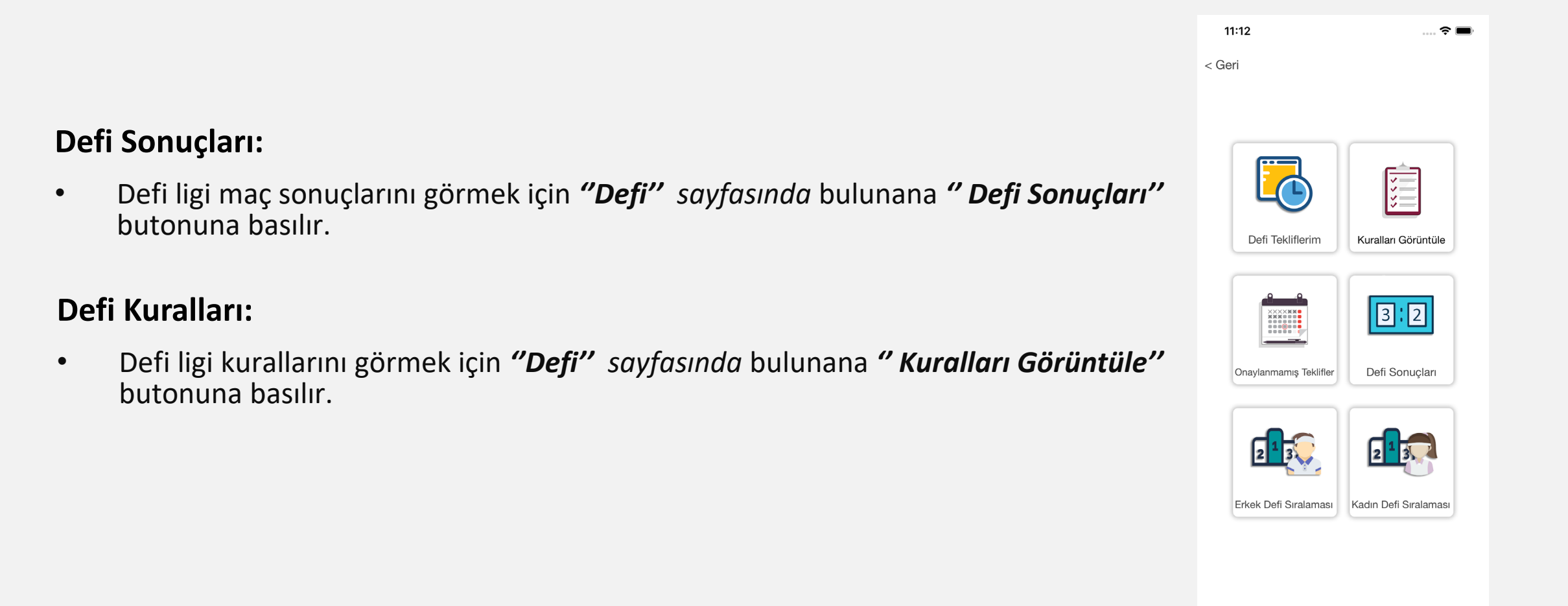

| B Kortu<br>Kevin Anderson maç<br>skorunu girmediği için<br>mağlup sayıldı. –<br>Teklif Tarihi: 18/09/2019 12:53<br>A Kortu<br>set 2.Set 3.Set Sonuç<br>3 6 10 2 –<br>5 2 7 1 –<br>Teklif Tarihi: 13/09/2019 12:29 | < Geri Surve Data Surve Data En survey and any and any any any any any any any any any any                                                                                                    | ralları<br>üst aradaki kompuuna kas<br>ir. İlk 5 oyuncu bu kuraklan<br>da yer alır.<br>k teklif alamız.<br>. k teklif alamız.<br>. k teklif alamız.<br>. k teklif alamız.<br>. k teklif alamız.<br>. k teklif alamız.<br>. k teklif alamız.<br>. k teklif alamız.<br>. k teklif alamız.                                         |
|----------------------------------------------------------------------------------------------------|----------------------------------------------------------------------------------------------------|----------------------------------------------------------------------------------------------------|
| B Kortu<br>Kevin Anderson maç<br>skorunu girmediği için<br>mağlup sayıldı. –<br>Teklif Tarihi: 18/09/2019 12:53<br>A Kortu<br>iet 2.Set 3.Set Sonuç<br>3 6 10 2 –<br>5 2 7 1 –<br>Teklif Tarihi: 13/09/2019 12:29 | <ul> <li>Served P the K.</li> <li>Her oyanco defi piramidine des homhafai orjaneadm<br/>konguna dihil ) olan oyaneadma ma teklifi selebil<br/>binici oyaneya teki oyaneadm</li> <li>Linciye oyani gine oyanca D Framidin en son araam</li> <li>Defi teklifici en etene 24 sau somana synthebili</li> <li>Bert field i Maria a training en soma araam and bin araam araam a</li></ul> | iralları<br>lik isradaki kompauna ka<br>lik isradaki kompauna karaklar<br>da yer alır.<br>r.<br>r. nu hikmen mağlup asyılır.<br>v.<br>v. tekliri gandaran.<br>i nan 01.00°a kadar skor gir<br>nomatik olarak Serve24 ita<br>lamadır.<br>mine şeser, Nedorlen oy<br>i yapan oyuncu kaybeder is<br>i yapan oyuncu kaybeder is     |
| Kevin Anderson maç<br>skorunu girmediği için<br>mağlup sayıldı.<br>                                                                                                    | <ol> <li>Her synance der fürstnählenden keinhalts överstember<br/>kompan datil big oben synanchar mer jerktilt debil<br/>birrici synancyra faktil synaphilter.</li> <li>Lincige synaphilter.</li> <li>Lincige synaphilter.</li> <li>Der först kläfter är en derar 24 spränskarder andre synaphilter.</li> <li>Der först hälter är en derar 24 star spränskarder andre synaphilter.</li> <li>Der först synaphilter.</li> <li>Der först synaphilter.</li> </ol>                                                                                                    | tist straftaki kompasuna kać<br>tir, Ilk S oyuncu ba karaklan<br>da yer altr.<br>r.<br>esu bikmen mağlup sayılır.<br>ve tekli falamaz.<br>k teklifi gönderen oyuncum<br>sast 01.00% kadır skor giri<br>stomatık olarak Serve24 üze<br>lamıdır.<br>mine gecer, Kaybeden oyu<br>yapan oyuncu kıybeder ise                         |
| A Kortu<br>iet 2.Set 3.Set Sonuç<br>3 6 10 2 -<br>5 2 7 1 -<br>Teklif Tarihi: 13/09/2019 12:29                                                                                                    | <ul> <li>Skova her ikä oyuncu da girebilir. Fakar skov girme<br/>sorumlahdgunddar Mong on waydar,<br/>glorderen organon lakknet majdap asyster.</li> <li>Girsles mas sonnaktarna gjenantakti saralmana,<br/>glirebilerine. Eas och maralman, stellä mandaki sar<br/>stellä saralman, stellä männäki sar<br/>8. Kazanan oyuncu ar sarama kupbeden oyuncumu<br/>aradaki tim oyuncu ar sara geri diiger. Defi tekkit<br/>dejiyakik oyunz.</li> </ul>                                                                                                    | k teklifi gönderen oyuncum,<br>i saat 01.00'a kadar skor giri<br>otomatik olarak Serve24 üze,<br>ilamadır.<br>önüne geçer, Kaybeden oyur<br>i yapan oyuncu kaybeder ise                                                                                                    |
| let 2.Set 3.Set Sonuç<br>3 6 10 2 -<br>5 2 7 1 -<br>Teklif Tarihi: 13/09/2019 12:29                                                                                                    | <ul> <li><sup>1</sup> Other time, Somannian, edit in annahök samanna<br/>gören ellerer. Ess och naradnan, edit in annahök sam<br/>8- Kanann oynarus a salannak sahkoeken sysunsamma<br/>annahök itm oynaruhar 1 sam geri diger. Deft takkf<br/>değişikik odmar.</li> </ul>                                                                                                    | olomatik olarak servez4 üze<br>olamadır.<br>önüne geçer, Kaybeden oyus<br>î yapan oyuncu kaybeder ise                                                                                                    |
| Kenthensön helfalen med                                                                                                    | 9- Mag textini aano symicu bir defa red cevant verme<br>oyuncuya ikinci teklif en erken bir hafta sonra ve a                                                                                                    | hakkına sahiptir. Red cevabı<br>littan veya üstten maç yaptık                                                                                                    |
| Kort nenuz belirienmedi<br>John Isner Defi isteğine<br>zamanında cevap                                                                                                    | yapahshir.<br>10-Def richtif yapetig maçı kaybeden oyuncu aynı oy<br>ve ahan mış yaptakın zonşapahiri.<br>11-Defi teklif ediş kazamış oyuncu, maçın ürerinder<br>yapımız. Aynı aranında bu oyuncuşa verteti gin s                                                                                                    | ancuya ikinci teklifi en erken<br>13 gün geçmeden üst sıraya<br>ant 24:00'a kadar maç teklifi                                                                                                    |
| vermediği için mağlup<br>sayıldı.                                                                                                    | 12-Defi teklif odje kaybetnin system, magni faterinde<br>oynamadan itst smys mag teklif i spasmaz.                                                                                                    | n 3 gün geçmeden ve alttan ı                                                                                                    |
| Kort henüz belirlenmedi<br>Applantis Admin                                                                                                    |                                                                                                    |                                                                                                    |
| kullanıcısı Walkover ile<br>maçı kazandı. –<br>Teklif Tarihi: 10/09/2019 09:40                                                                                                    |                                                                                                    |                                                                                                    |
| Kort henüz belirlenmedi                                                                                                    |                                                                                                    |                                                                                                    |
| iet 2.Set 3.Set Sonuç<br>5 3 - 1 ↓<br>3 3 - 0 ↑<br>Teklif Tarihi: 29/08/2019 10:22                                                                                                    |                                                                                                    |                                                                                                    |
| Biten Maçlar Bekleyen Maçlar                                                                                                    |                                                                                                    |                                                                                                    |
|                                                                                                    | zamaninda cevap<br>sayıldı                                                                                                    | 2 zamannda cevap<br>yermediği çin mağlup<br>sayıldı.<br>Tekif Tarih: 1000/2019 10-17<br>Kort henüz belirlenmedi<br>Applantis Admin<br>kullancısı Walkover ile<br>maçı kazandı.<br>Tekif Tarih: 1000/2019 09-40<br>Kort henüz belirlenmedi<br>et 2.5et 3.5et sonuç<br>3 - 1 ↓<br>Tekif Tarih: 2908/2019 10-22<br>Bekleyen Maçlar |

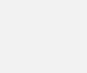

### Turnuvalar

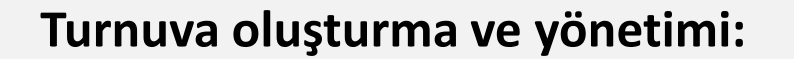

- 1. Turnuva ile ilgili işlem yapmak için **"Anasayfa"** da bulunan **"Turnuvalar"** butonuna basılır.
- 2. Açılan sayfada mevcut turnuvalara erişmek için **"Turnuvaları Görüntüle"** butonuna basılır.

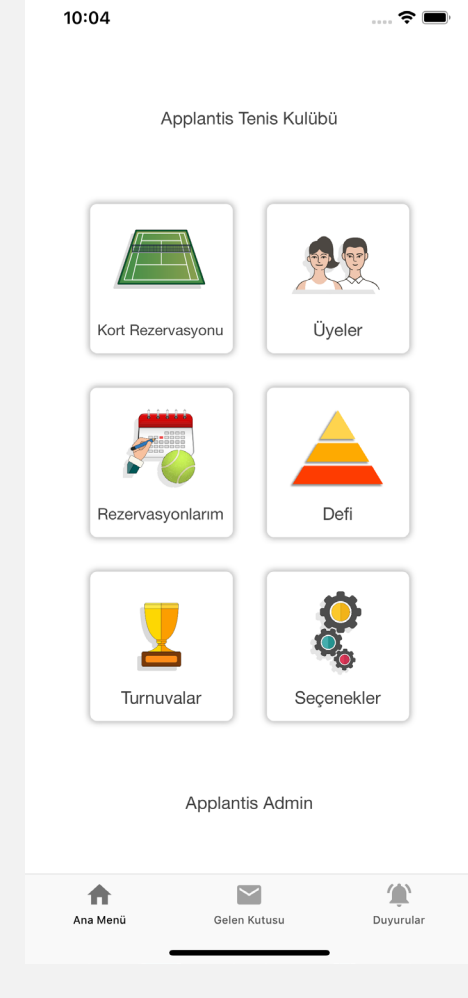

#### Anasayfa

### Turnuvalar

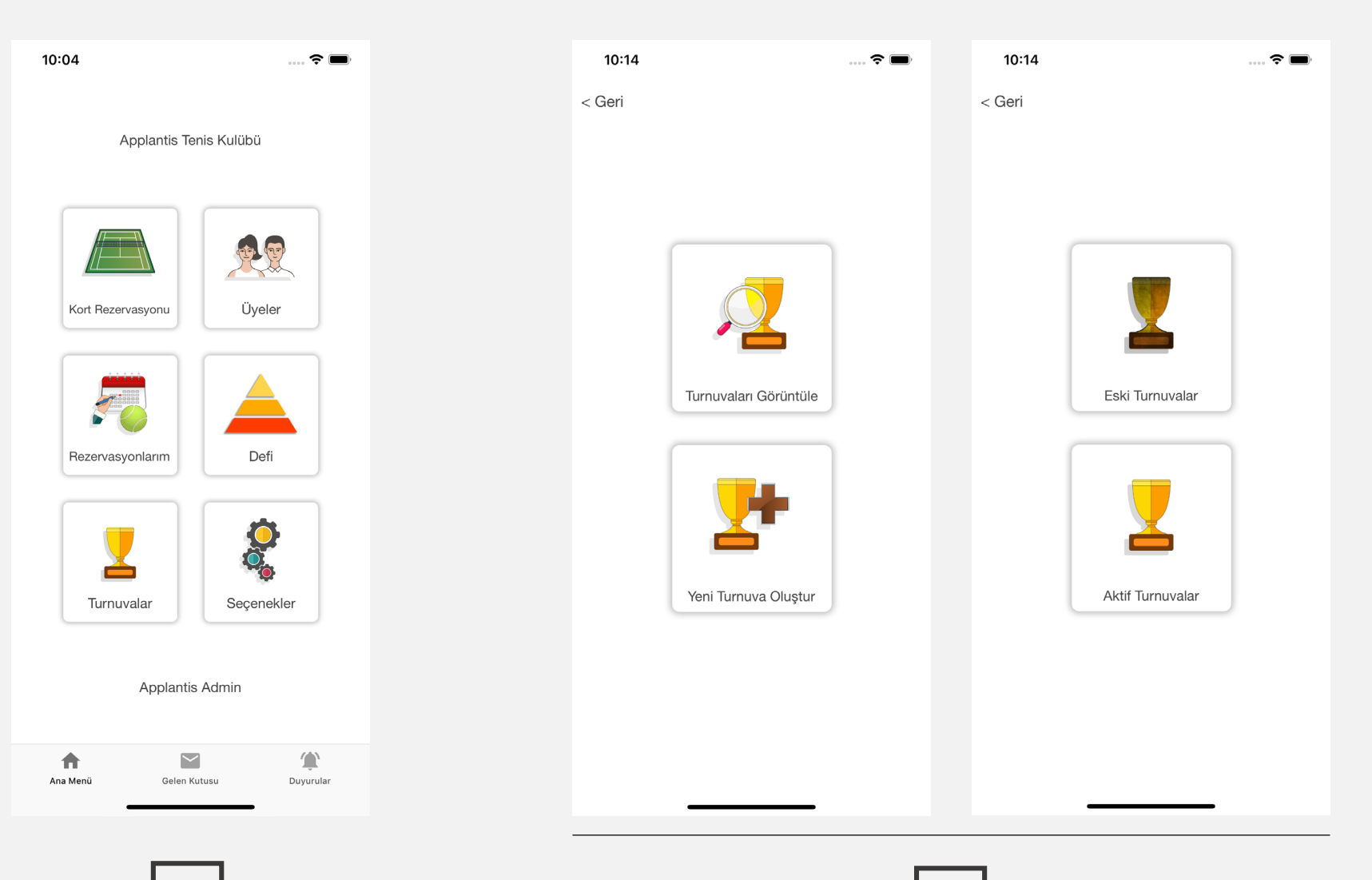

### Duyurular

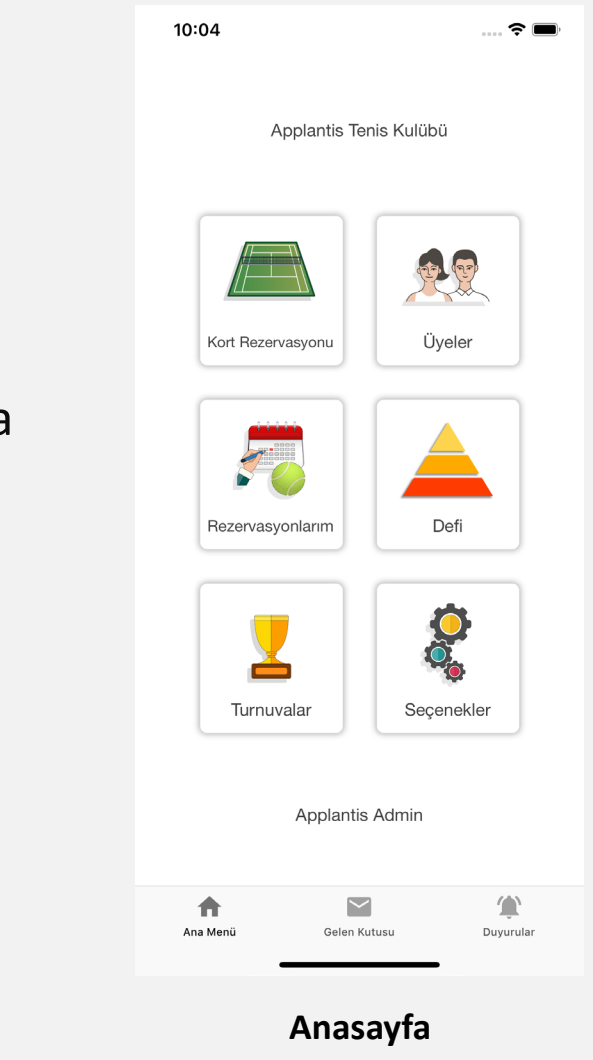

#### Duyurular:

- 1. Kulüp yönetiminin yaptığı duyuruları görmek için **"Anasayfa"** da bulunana **"Duyurular"** butonuna basılır.
- 2. Açılan sayfada mevcut duyurular görüntülenir.

#### Duyurular

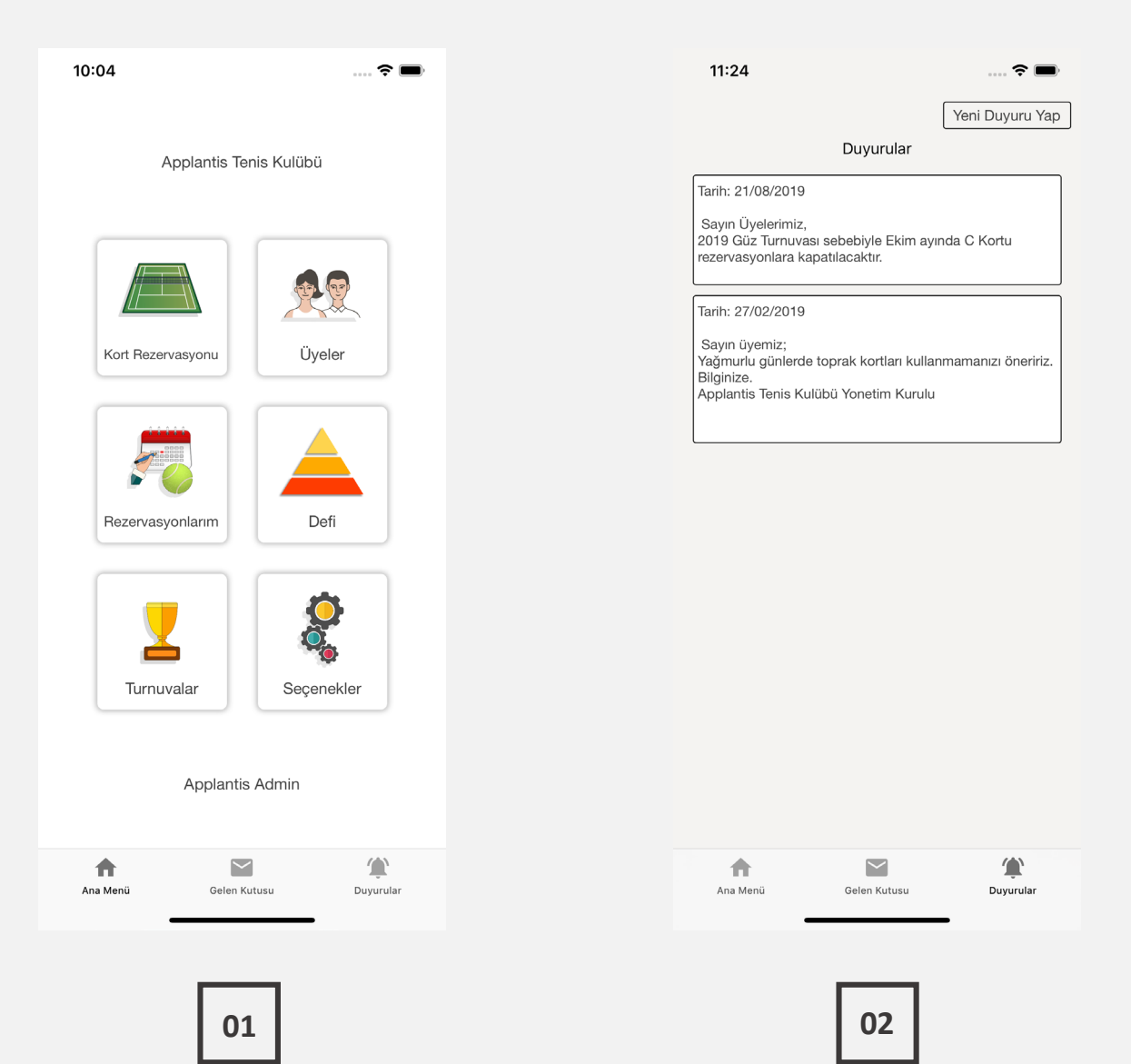

### Pin Kodu Oluşturma

#### Pin kodu oluşturma :

- 1. Pin kodu oluşturmak için *"Anasayfa"* da bulunana *" Seçenekler"* butonuna basılır. Açılan sayfada *" Pin Kodu Oluştur"* butonuna basılır.
- 2. Oluşturulmuş kod ekranda yazar. Bu kod yerinize rezervasyon yapacak kişiye uygulama içi mesaj modülü ile ulaştırılması gerekmektedir.

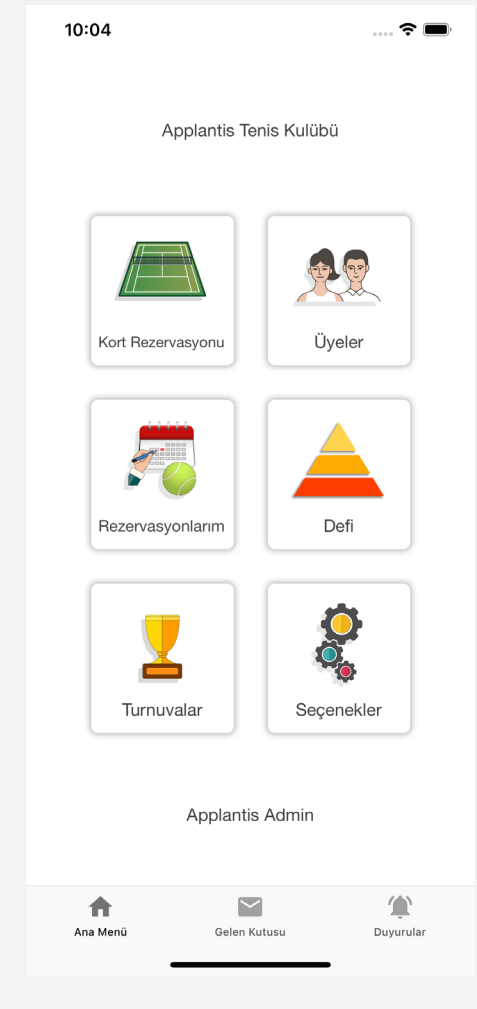

#### Anasayfa

### Pin Kodu Oluşturma

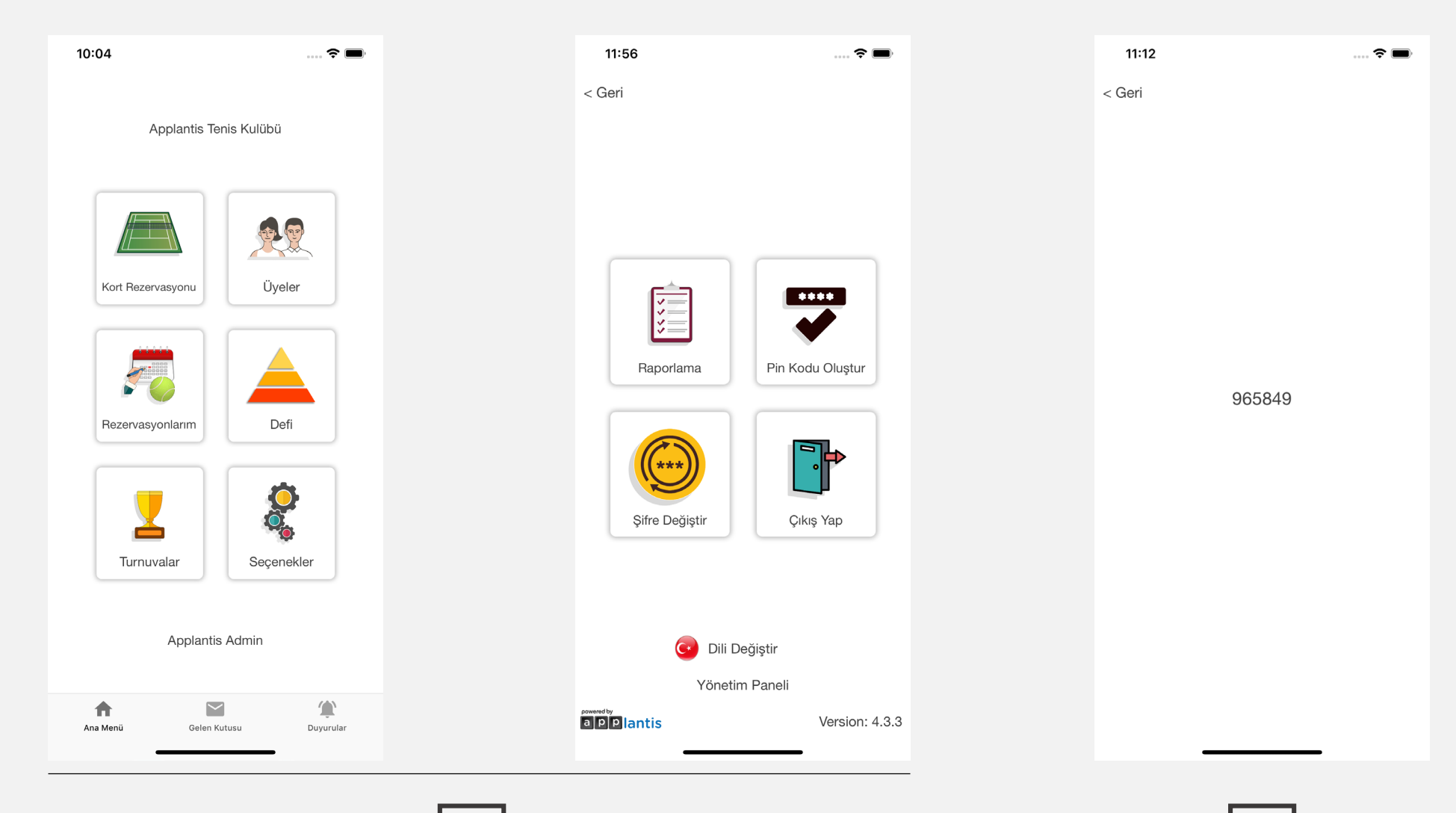

## Şifre Değiştirme

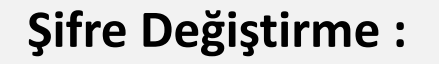

- 1. Şifre değiştirmek için "Anasayfa" da bulunana "Seçenekler" butonuna basılır. Açılan sayfada "Şifre Değiştir" butonuna basılır.
- 2. İlk satıra "Eski Şifre" diğer iki satıra "Yeni Şifre" yazılıp "**Şifre Değiştir**" butonuna basılır.

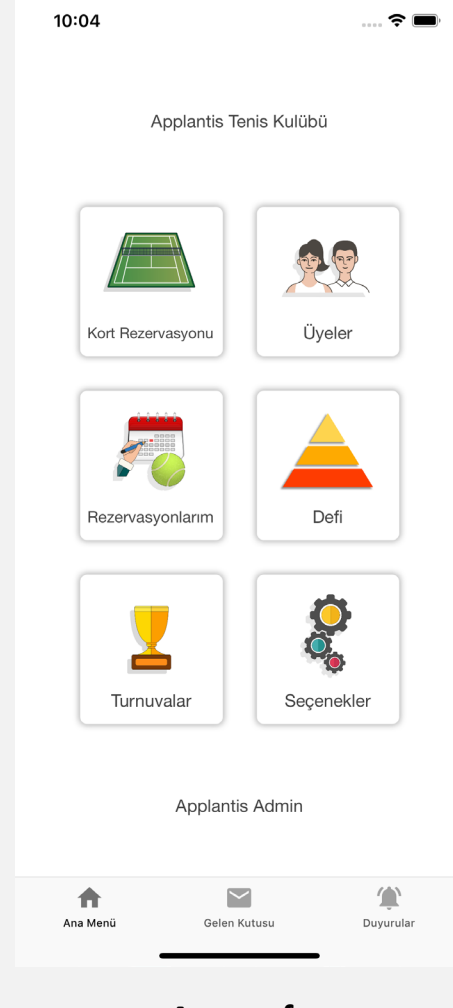

#### Anasayfa

## Şifre Değiştirme

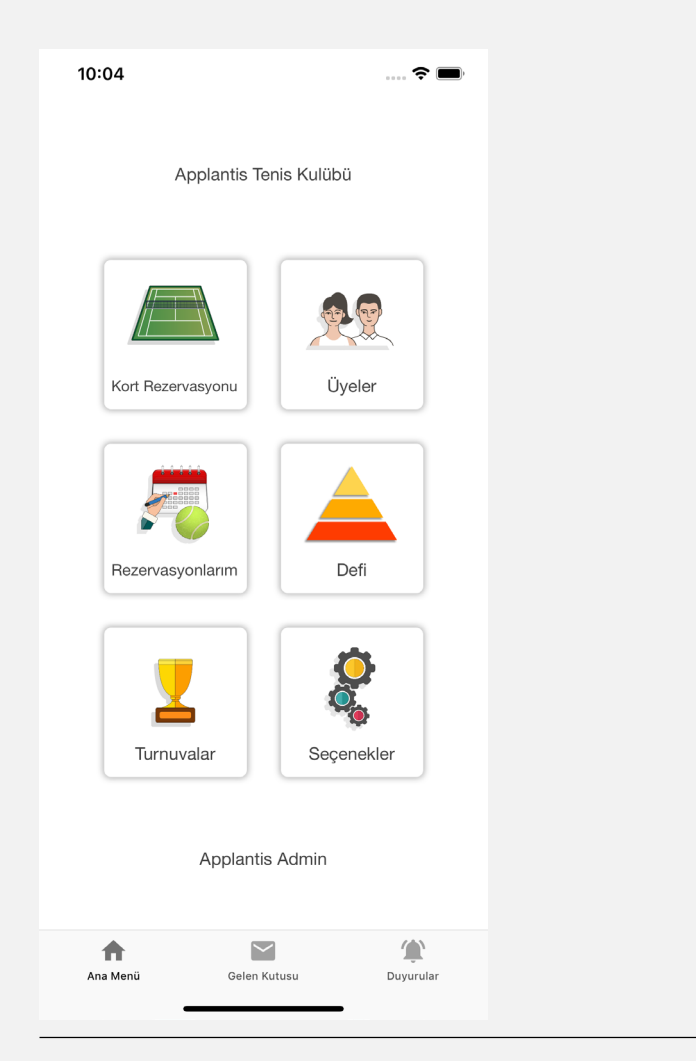

| < Geri     < Geri       Image: Construction of the system of the system of the s                                              | 11:56 💼 🗟 💼                      | 11:12  |                     | 🗢 🗩 |
|----------------------------------------------------------------------------------------------------|----------------------------------|--------|---------------------|-----|
| <image/> Image: Series with the series with the series withe series with the series with the series wit                     | < Geri                           | < Geri |                     |     |
| <image/> Image: Second second s                  |                                  |        |                     |     |
| <image/> Image: Second second second                    |                                  |        |                     |     |
| <image/> Image: Series series seri |                                  |        |                     |     |
| Ecki Şifre   Raporlama     Image: Sifre Degistir     Image: Sifre Degistir     Im                                                                                                    |                                  |        |                     |     |
| Veni Şifre   Raporlama     Image: Stripe Değiştir     Image: Stripe Değiştir     Image: Stripe Değiş                                                                                                    |                                  |        | Eski Şifre          |     |
| Raporlama Pin Kodu Oluştur     Fire Değiştir     Cipe Değiştir     Cipe Di Değiştir     Yonetim Paneli     Yeni Şifre Değiştir     Yeni Sifre Octom                                                                                                    |                                  |        | Yeni Şifre          |     |
| Raporiama     Pin Kodu Oluştur     Image: Star Star Star Star Star Star Star Star                                                                                                    |                                  |        | Yeni Şifre (Tekrar) |     |
| <image/> ife Değiştir         ife Değiştir           ife Değiştir       ife Değiştir       ife Değiştir       ife Değiştir       ife Değiştir                                                                                                    | Pin Kodu Oluştur                 |        |                     |     |
| Dili Değiştir   Yönetim Paneli     Yönetis   Version: 4.3.3                                                                                                    | Şifre Değiştir                   |        |                     |     |
| PPlantis Version: 4.3.3                                                                                                    | Dili Değiştir<br>Yönetim Paneli  |        | Şifre Değiştir      |     |
|                                                                                                    | a <b>PPlantis</b> Version: 4.3.3 |        |                     |     |